## 単位振替マニュアル

取得単位は、まず専門医単位のうち、小さい方の分野番号に登録されます。

- 例)1、3、Sの選択肢があった場合、自動的に1に入ります。
   ※(R=リウマチ、S=スポーツ、SS=脊椎脊髄病、Re=運動器リハビリテーション)
   3やRの単位としたい場合、下記手順で振替が可能です。
- 1. 日本整形外科学会ホームページ:<u>https://www.joa.or.jp/</u>右上の「JOINTSログイン」を押し、ログイン ※初回ログインマニュアルは、上記の「JOINTSログイン」ページにございます。
- 2. 左のサイドバー(左上「≡」)の「①資格・単位」>「②専門医」>「③単位振替」の順に押す

| ļļ                       | 公益社団法人日本整形外科学会 JOINTS                                                                                                    | <u>ර</u> ි ස |  |  |  |  |
|--------------------------|----------------------------------------------------------------------------------------------------|--------------|--|--|--|--|
| ★ たのサイドバーが出ない場合、押下 お気に入り | 単位振替 整形外科専門医 (機構)                                                                                                    |              |  |  |  |  |
| 会告等    ▼                 | 単位の振替は、各資格ごとに(5年間の)資格継続期間内に取得した単位のみが振替可能です。<br>資格期限が更新されると、システム上、終了した5年間に取得した単位は振替できません。<br>3月末に有効期限に達した資格については、更新手続き完了後、4月末から順次、期限日等が更新されます。<br>単位の振替については、整形外科専門医の資格期限日の1か月後の4月末まではできます。 |              |  |  |  |  |
| 設定    ▼                  |                                                                                                    |              |  |  |  |  |
| 会員情報    ▼                |                                                                                                    |              |  |  |  |  |
| 支払    ▼                  | ジャンプするメニューを、                                                                                                    |              |  |  |  |  |
| 資格·単位 🛛 🔸                |                                                                                                    |              |  |  |  |  |
| 専門医 🛑 2 🔺                | ・会員情報                                                                                                    |              |  |  |  |  |
| 単位振替 🚽 3                 |                                                                                                    |              |  |  |  |  |
| 症例一覧                     | JOA ID 氏名                                                                                                    |              |  |  |  |  |
| 自己申告申請                   |                                                                                                    |              |  |  |  |  |
| ~                        |                                                                                                    |              |  |  |  |  |
| <b>値</b> マニュアル           | ・資格情報                                                                                                    |              |  |  |  |  |
| ほくあるお問い合わせ               |                                                                                                    |              |  |  |  |  |
| ▶ お問い合わせ                 | 資格名 専門医番号 資格取得日 資格継続開始日 資格継続日                                                                                                    |              |  |  |  |  |

- 3. 振替したい資格名 (リウマチ医、スポーツ医、脊椎脊髄病医、運動器リハビリテーション医等)を押す
- 4. 下部に受講した演題が表示されます。

取得したい分野を押すと、振替が完了します。

※青色...現在選択している分野

白色...振替可能な分野

灰色…振替ができない分野

| 研修会参加日     | 演題名                         | 単位 | 分野       | 認定番号        |
|------------|-----------------------------|----|----------|-------------|
| 2016-12-23 | 成人期扁平足をどう診るか                | 1  | 6 12 R   | 7-001       |
| 2016-12-23 | 骨粗鬆症薬物療法の現状と将来-自験例を中心に-     | 1  | 4 7 55   | 16-2587-002 |
| 2016-12-23 | 高齢者の橈骨遠位端骨折に対する手術と臨床研究      | 1  | 2 10 Re  | 16-2587-003 |
| 2016-12-03 | 開節リウマチの最新治療動向               | 1  | 6 R      | 16-2667-001 |
| 2016-12-03 | 変形性膝関節症のリスクファクターと保存治療のトビックス | 1  | 12 13 Re | 16-2667-002 |